## **A RENDRE EN FIN D'HEURE**

**DOCUMENT AIDE** 

## 1-COMMENT CREER UNE PIECE

SOLIDWORKS

## SUIVRE LES ETAPES CI-DESSOUS POUR CREER UNE PIECE SIMPLE SUR SOLIDWORKS

| étape | Image qui représente ce qu'il faut faire                                                                                                    | Explication                                                                         |
|-------|----------------------------------------------------------------------------------------------------|-------------------------------------------------------------------------------------|
| 1     | SOLIDWORKS<br>2016 x64 Edition                                                                                                    | Double-cliquer sur<br>le logo <b>solidworks</b><br><b>2017</b>                      |
| 2     | Solidworks Fichier Affichage Outils ?                                                                                                    | Cliquer sur <b>fichier</b><br>/ <b>nouveau</b>                                      |
| 3     | Nouveau document SOLIDWORKS X   Image: Image: Imag | Selectionner<br>ensuite l'image<br><b>Pièce</b><br>cliquer ensuite sur<br><b>ok</b> |
| 4     | $\swarrow$<br>Esquisse<br>$\checkmark$ $\checkmark$<br>Cotation<br>intelligente<br>$\checkmark$ $\checkmark$<br>$\checkmark$ $\checkmark$<br>$\checkmark$<br>$\checkmark$ $\checkmark$<br>$\checkmark$<br>$\checkmark$<br>$\checkmark$ $\checkmark$<br>$\checkmark$<br>$\checkmark$<br>$\checkmark$<br>$\checkmark$<br>$\checkmark$<br>$\checkmark$<br>$\checkmark$<br>$\checkmark$<br>$\checkmark$<br>$\checkmark$<br>$\checkmark$<br>$\checkmark$<br>$\checkmark$<br>                                                                                                    | Cliquer ensuite<br>sur onglet<br>esquisse puis<br>esquisse                          |

DOCUMENT AIDE SOLIDWORKS -----PAGE 1/4

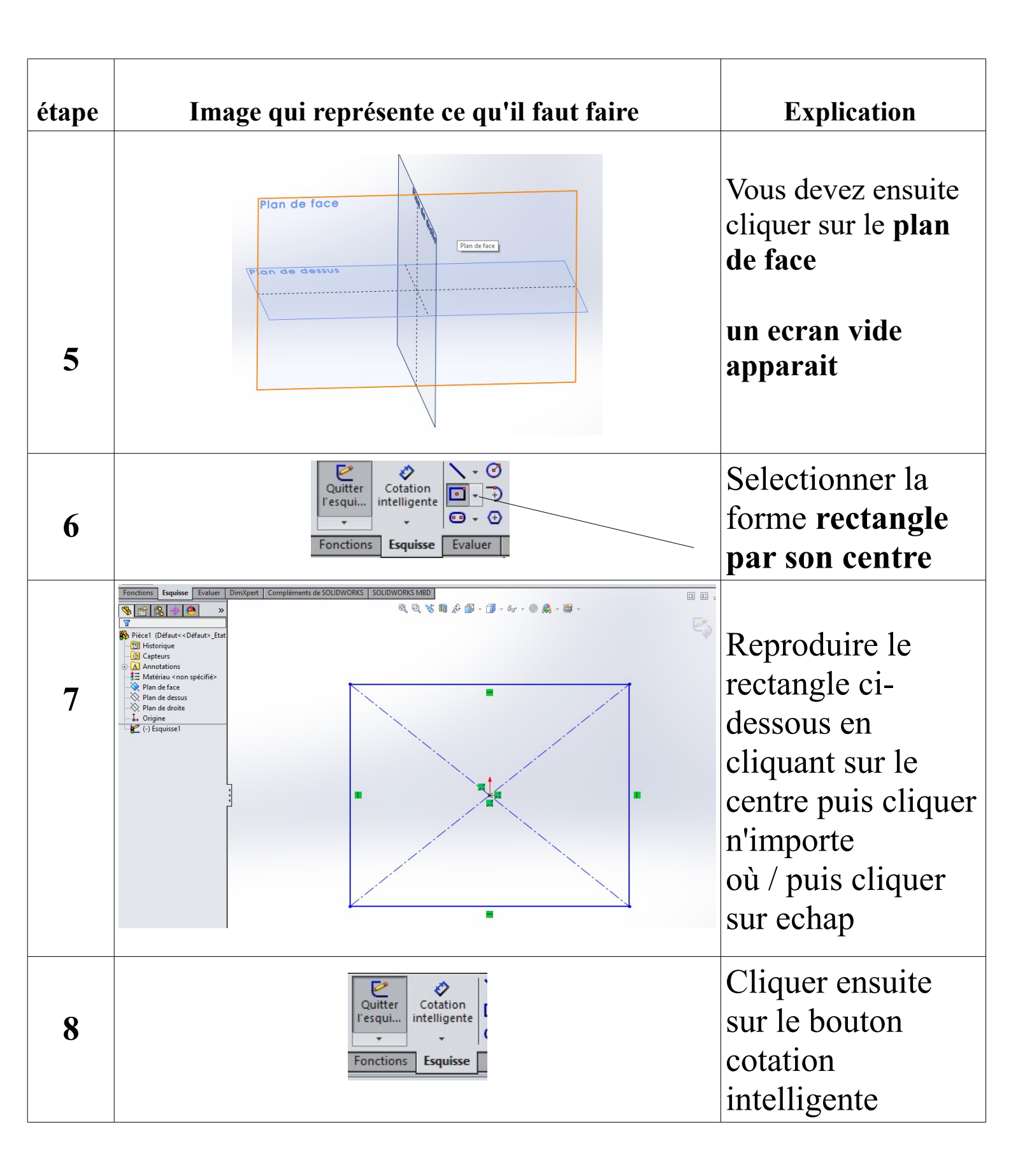

DOCUMENT AIDE SOLIDWORKS -----PAGE 2/4

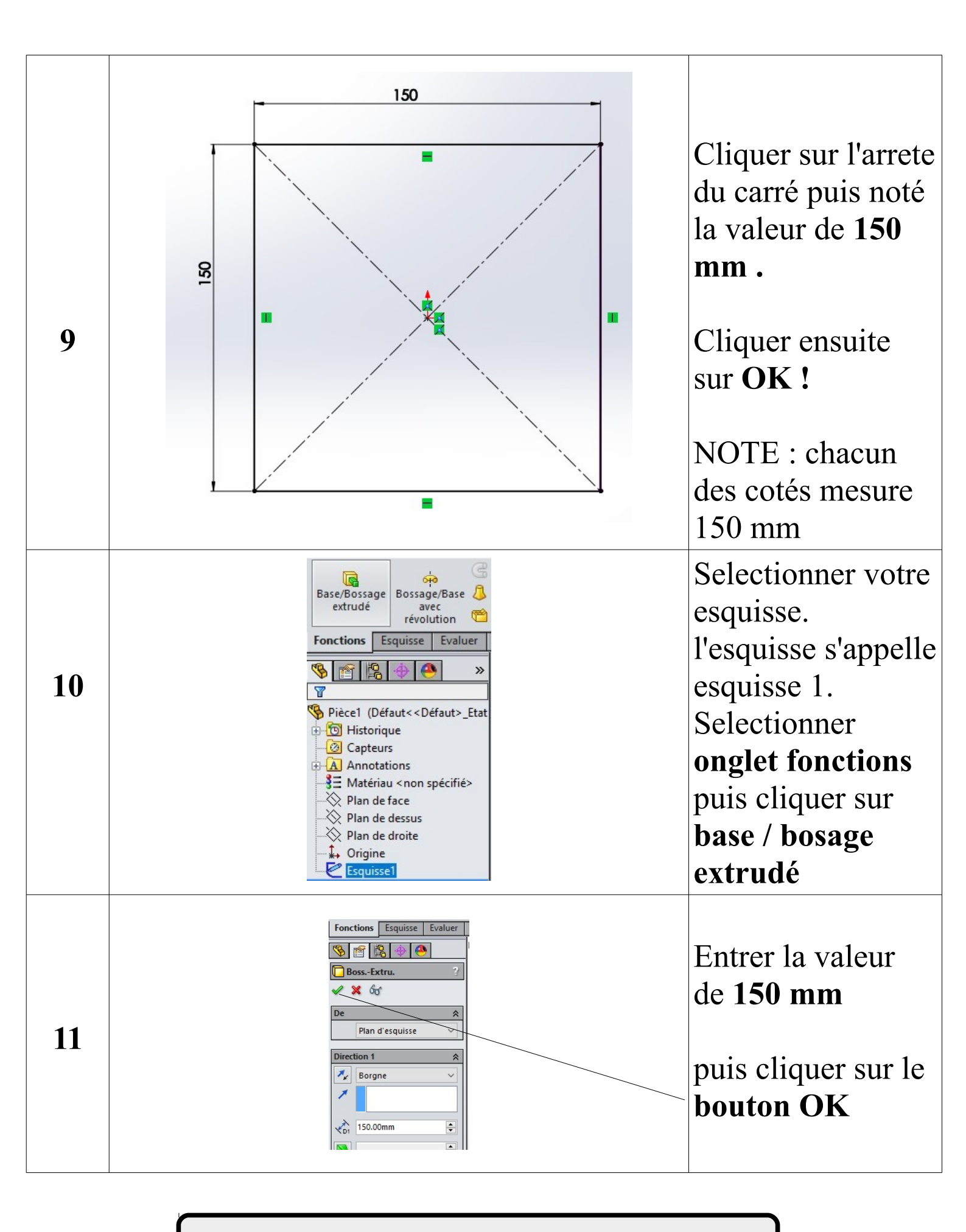

DOCUMENT AIDE SOLIDWORKS -----PAGE 3/4

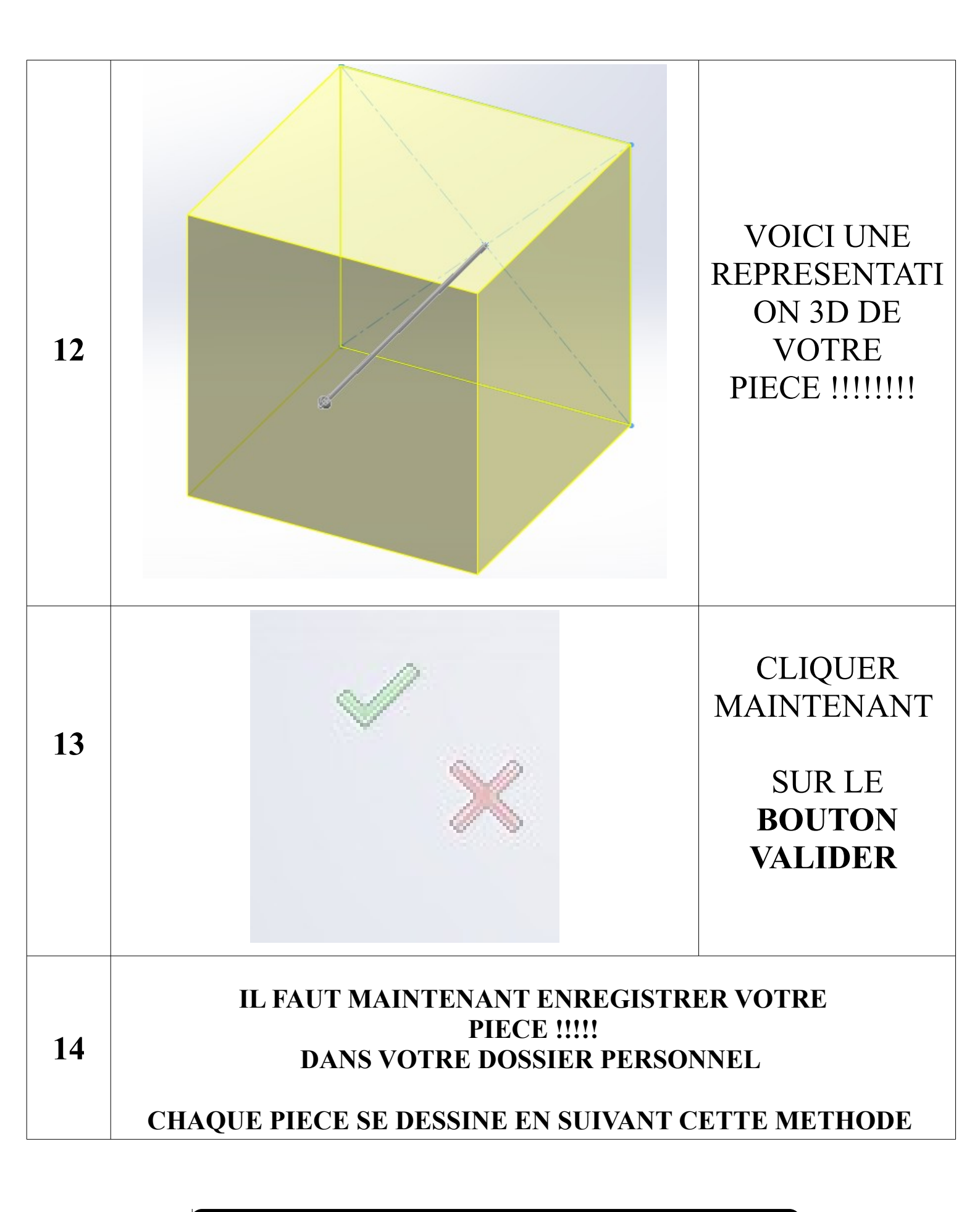

DOCUMENT AIDE SOLIDWORKS -----PAGE 4/4